# Glan 拾音器录音仪使用手册

### 系统简介

高清录音服务器系统采用 B/S 架构,对拾音器等音频设备进行录音和管理,采用 16/32kHz 高保真 采样。系统操作简单,功能丰富,支持跨平台、跨浏览器访问,支持智能手机及其它移动设备访问。

### 1. WEB 访问设备:

在浏览器里输入高清录音服务器设备的 IP 地址,如 <u>http://192.168.1.230</u>进入登陆页面,如下图所示。 默认用户名: admin

默认密 码: admin

|       | 92.168.0.230/login_chs.htm | ml                                                   |  |
|-------|----------------------------|------------------------------------------------------|--|
| V10.4 |                            | <b>录音仪Web管理系统</b><br><sup>用户名</sup><br>密码<br>登 陆 清 除 |  |

## 2. 首页信息

输入用户名和密码后进入到首页,如下图所示。

| Voice Logg                                                       | Set ③ 日期: 07/20/2018 Friday Network Network |
|------------------------------------------------------------------|---------------------------------------------|
| Manage »<br>Manage Column                                        | ● 当前位置:硬盘状态                                 |
| <ul> <li></li></ul>                                              | 当前位置:硬盘状态                                   |
| 不自当时         第           「         系统设置           」         日去维护 | <b>储存方式:硬盘</b>                              |
| 二     用户管理       〇     重启设备                                      |                                             |
|                                                                  |                                             |

**3. 通道状态:**显示设备的实时通道状态(通道,线路号码,录音模式,录音状态,开始时间,录音时长,监听,电压等)。

| ⇒ C ∆                    | 192.16 | 8.0.230/w | ebroot/index. | html       |            |    |       |         |             |                 |      |   |
|--------------------------|--------|-----------|---------------|------------|------------|----|-------|---------|-------------|-----------------|------|---|
| Voice                    | Log    | ger       |               |            |            |    | rater | 5       | L SH- adain | O 選出<br>Network |      |   |
| Manag                    | ie »   | •         | 当前位置 >> 通     | 道状态        |            |    | J     | 开始录音 停止 | 录音          |                 |      |   |
| Manage                   | Column | 透過        | 线路号码          | 法财         | 状态         | 方向 | 主叫号码  | 被叫号码    | 开始时间        | 通话时长            | 溫听   | 电 |
| <ul> <li>通道状态</li> </ul> | ×      | 1         | 6001          | 声控         | #S15       |    |       |         |             |                 | 40   |   |
| ar successive            | ×.     | 2         | 6002          | 声控         | <b>EFS</b> | 1  |       |         |             |                 | 40   |   |
| ⑦ 录音查询                   | >>     | 3         | 6003          | 声控         | 使无头死       |    |       |         |             |                 | 40   |   |
| 系统设置                     | >>     | 4         | 6004          | 声控         | 断线         |    |       |         |             |                 | 40   |   |
|                          |        | 5         | 6005          | 声控         | #F f K     | 1  |       |         |             |                 | 40   |   |
| <b>一</b> 用户管理            |        | 6         | 6006          | 声控         | 截线         |    |       |         |             |                 | 40   |   |
| 🕑 重启设备                   | >>>    | 7         | 6007          | 声控         | 断线         |    |       |         |             |                 | 40   | Г |
|                          |        | 1         | 1 100000000   | Sector Co. | and the    | -  |       |         |             |                 | 1.00 |   |

3.1 线路状态:包括断线、接线和录音状态,如下图所示。

3.1.1 断线状态:

| 1 | 6001 | 声控 | 断线 |  |  | 1 | 0 |
|---|------|----|----|--|--|---|---|
|   |      |    |    |  |  |   |   |

### 3.1.2 接线状态:

| 1     | 6001 | 声控 | 空闲 |  |                     |          |    | 1.3  |
|-------|------|----|----|--|---------------------|----------|----|------|
| 3.1.3 | 录音状态 | :  |    |  |                     |          |    |      |
| 3     | 6003 | 声控 | 录音 |  | 2018-07-20 18:06:53 | 00:00:12 | 40 | 1, 1 |
|       |      |    |    |  |                     |          |    |      |
|       |      |    | 0  |  |                     |          |    |      |

3.2 通话监听: 点击\_\_\_\_\_喇叭图标, 可实时监听录音.

### 4. 录音查询:

可以根据多种条件组合查询出记录,然后进行播放、下载、删除等操作。

| □ 录音仪中心管理系统 ×                        |                      |                   | 3.00             |                     |             |           |
|--------------------------------------|----------------------|-------------------|------------------|---------------------|-------------|-----------|
| ← → C ☆ □ 192.168.0                  | 0.230/webroot/index. | html              |                  |                     |             | ]:        |
|                                      |                      |                   | 10 mar           | The second          | 💄 您好, admin | Ů 退出      |
| Voice Logg                           | zer                  | ② 日期:             | 07/20/2018 Frida |                     |             | Network   |
| Manage »                             | ● 当前位置 >> 录          | 音查询               |                  |                     |             |           |
| manage column                        | 开始时间 201             | 18-07-20 00:00:01 | 结束时间 2           | 2018-07-20 23:59:59 | 方向所有        | •         |
| ◎ 通道状态 >>                            | 通道 所                 | 有                 | 主叫号码             |                     | 被叫号码        |           |
| 🔎 录音查询 💝                             | 通话时间大于 00:           | 00:00             | 小于 [             | 2:00:00             | 分机号码        |           |
| 系统设置 》                               |                      |                   |                  | (                   | 查询 播放       | 下载 删除     |
| ──────────────────────────────────── | □ 序号 通道              | 线路号码 方向           | 开始时间             | 主叫号码                | 被叫号码 分析     | 16号码 通话时长 |
| → 重启设备 >>>                           | 共有记录 <b>0,</b> 当     | 当前页 1, 共 1 页      |                  | 首页                  | □ [上─页] [尾  | 页 转到 2    |
| ◎ 关闭设备 ≫                             |                      |                   |                  |                     |             |           |
|                                      |                      |                   |                  |                     |             |           |
| G                                    |                      |                   |                  |                     |             |           |

### 5. 系统设置:

### 5.1 录音设置

如下图所示,可以配置设备的主端口号(TCP通信端口)和WEB端口(HTTP通信端口)、web 访问端口、设备是否开启写日志、总通道、重启时间、压缩格式,是否连接集中管理。

| ┌通讯设置── |             |             |               |
|---------|-------------|-------------|---------------|
| 主端口     | 23400       | Web端口       | 80            |
| 开启调试日志  | 开启  ▼       | 总通道数        | 8             |
| 压缩格式    | MP3(8K/S) • | 重启时间(HH:MM) |               |
| □□      | 1.设置        |             |               |
| 是否开启连接  | 开启▼         | 远端主机IP      | 192.168.3.212 |
|         |             |             |               |

#### 5.2 通道设置

如下图所示,可以对设备各个通道参数进行配置。

| 通道     | 1                | i         | 读取参数 保存参数        |
|--------|------------------|-----------|------------------|
| 线路号码   | 6001             | 通道名称      | channel1         |
| 是否录音   | 开启  ▼            | 录音启动方式    | 声控  ▼            |
| 键控启动键  | #123#,#234#,#34! | 键控结束键     | #321#,#432#,#54: |
| 声控灵敏度  | 35               | 声控挂机时间    | 10               |
| 輸入増益   | 30 (22.5 db) 🔻   | 摘机电压值     | 19               |
| 声控录音模式 | 普通   ▼           | 最大录音时长(秒) | 1800             |
| 录音时间段1 | 00:00-24:00      | 录音时间段2    |                  |
| 录音时间段3 |                  | 录音时间段4    |                  |

声控录音模式:包括普通(声控录音)、一直录音和手动录音三个模式,如下图所示。

| 声控录音模式       | 普通 🔻 |
|--------------|------|
| 录音时间段1       | 普通   |
| 寻夸时间的2       | 一直录音 |
| X H NI PIRCO | 手动录音 |

声控灵敏度:默认值为35,值越小越灵敏,范围在0-60之间,一般选择默认值即可。

输入增益:默认级别为30,一共有0-40个级别,如下图所示,一般选择默认值即可。

| 通道       通道     1     ▼     读取参数     保存参数       线路号码     6001     通道名称     channel1       是否录音     开启     ▼       罐控启动键     #123#,#234#,#34!     湿道名称     声控       声投灵敏度     35     声控     声控       輸入增益     30 (22.5 db)     ▼       方音交易音模式     11 (8.25 db)     ↑       方音时间段1     13 (9.75 db)     18(00       え音时间段3     14 (10.5 db)     15 (11.25 db)       15 (11.25 db)     15 (11.25 db)     16 (12 db)       18 (13.5 db)     18 (13.5 db)     22 (16.5 db)       22 (16.5 db)     23 (17.25 db)     23 (17.25 db)       25 (18.75 db)     26 (19.5 db)     27 (20.25 db)       26 (19.5 db)     29 (21.75 db)     28 (21 db)       29 (21.75 db)     29 (21.75 db)     29 (21.75 db)                                                                                                    | 通道设置   |                                                                                                    |           |                  |
|----------------------------------------------------------------------------------------------------|--------|----------------------------------------------------------------------------------------------------|-----------|------------------|
| 後路号码 6001<br>是否录音 <u>开启</u> ▼<br>避控启动键 #123#,#234#,#34!<br>声控灵敏度 35<br>南拉灵敏度 35<br>南拉灵音模式 30 (22.5 db) ▼<br>南拉灵音模式 11 (8.25 db) ↑<br>声控录音模式 11 (8.25 db) ↑<br>高音时间段1 3 (9.75 db)<br>和 (10.5 db)<br>元 (11.25 db)<br>15 (11.25 db)<br>16 (12 db)<br>17 (12.75 db)<br>18 (13.5 db)<br>19 (14.25 db)<br>19 (14.25 db)<br>10 (12 db)<br>17 (12.75 db)<br>18 (13.5 db)<br>20 (15 db)<br>21 (15.75 db)<br>22 (16.5 db)<br>23 (17.25 db)<br>24 (18 db)<br>25 (18.75 db)<br>26 (19.5 db)<br>27 (20.25 db)<br>28 (21 db)<br>20 (27.5 db)<br>20 (27.5 db)<br>20 (27.5 db)<br>20 (27.5 db)<br>21 (27.5 db)<br>21 (27.5 db)<br>22 (16.5 db)<br>23 (17.25 db)<br>24 (18 db)<br>25 (18.75 db)<br>26 (19.5 db)<br>27 (20.25 db)<br>28 (21 db)<br>29 (21.75 db)<br>20 (27.75 db)<br>20 (27.75 db)<br>20 (2                                                                                                    | 通道     | 1 •                                                                                                    | ì         | <b>卖取参数</b> 保存参数 |
| <ul> <li>是否录音 开启 ▼ 录音启动方式 声控 ▼</li> <li>键控启动键 #123#,#234#,#34!</li> <li>建控员敏度 35</li> <li>方拉灵敏度 35</li> <li>方拉录音模式 30 (22.5 db) ▼</li> <li>海拉录音模式 11 (8.25 db) ↑</li> <li>方拉录音模式 11 (8.25 db) ↑</li> <li>泉音时间段1 13 (9.75 db) 13 (9.75 db) 13 (9.75 db) 15 (11.25 db) 16 (12 db) 15 (11.25 db) 16 (12 db) 17 (12.75 db) 18 (13.5 db) 19 (14.25 db) 20 (15 db) 21 (15.75 db) 22 (16.5 db) 23 (17.25 db) 22 (16.5 db) 23 (17.25 db) 24 (18 db) 25 (18.75 db) 24 (18 db) 25 (18.75 db) 26 (19.5 db) 23 (17.25 db) 26 (19.5 db) 26 (19.5 db) 23 (17.25 db) 24 (18 db) 25 (18.75 db) 26 (19.5 db) 23 (17.25 db) 26 (19.5 db) 23 (17.25 db) 26 (19.5 db) 23 (17.25 db) 26 (19.5 db) 23 (17.25 db) 26 (19.5 db) 26 (19.5 db) 26 (19.5 db) 26 (19.5 db) 27 (20.25 db) 28 (21 db) 29 (21.75 db) 29 (21.75 db) 20 (21.75 db) 29 (21.75 db) 20 (21.75 db) 20 (21.75 db</li></ul>                                                                                                    | 线路号码   | 6001                                                                                                    | 通道名称      | channel1         |
| <ul> <li>罐控启动键 #123#,#234#,#34</li> <li>第控灵敏度 35</li> <li>第拉灵敏度 35</li> <li>第拉提机时间 10</li> <li>第加电压值 19</li> <li>第加电压值 19</li> <li>最大灵音时长(秒) 1800</li> <li>蒙音时间段3</li> <li>14 (10.5 db) 15 (11.25db) 16 (12 db) 17 (12.75db) 18 (13.5 db) 19 (14.25db) 20 (15 db) 21 (15.75db) 22 (16.5 db) 23 (17.25db) 23 (17.25db) 24 (18 db) 25 (18.75db) 26 (19.5db) 26 (19.5db) 26 (19.5db) 26 (19.5db) 26 (19.5db) 26 (19.5db) 23 (21.75db) 28 (21 db) 29 (21.75db) 18 (21.65 db) 29 (21.75db) 20 (25 db) 21 (21.75db) 26 (19.5db) 27 (20.25db) 28 (21 db) 29 (21.75db) 29 (21.75db) 29 (21.75db) 20 (25 db) 21 (21.75db) 26 (19.5db) 21 (21.75db) 26 (19.5db) 26 (19.5db) 27 (20.25db) 28 (21 db) 29 (21.75db) 24 (18 db) 25 (18.75db) 26 (19.5db) 27 (20.25db) 28 (21 db) 29 (21.75db) 24 (18 db) 25 (18.75db) 26 (19.5db) 27 (20.25db) 28 (21 db) 29 (21.75db) 24 (18 db) 25 (18.75db) 26 (19.5db) 27 (20.25db) 28 (21 db) 29 (21.75db) 24 (18 db) 25 (18.75db) 26 (19.5db) 27 (20.25db) 28 (21 db) 29 (21.75db) 24 (18 db) 25 (18.75db) 26 (19.5db) 27 (20.25db) 28 (21 db) 29 (21.75db) 24 (18 db) 25 (18.75db) 26 (19.5db) 27 (20.25db) 28 (21 db) 29 (21.75db) 24 (18 db) 25 (18.75db) 26 (19.5db) 27 (20.25db) 28 (21 db) 29 (21.75db) 24 (18 db) 25 (18.75db) 26 (19.5db) 27 (20.25db) 28 (21 db) 29 (21.75db) 24 (18 db) 25 (18.75db) 26 (19.5db) 27 (20.25db) 28 (21 db) 29 (21.75db) 24 (18 db) 25 (18.75db) 26 (19.5db) 26 (19.5db) 26 (19.5db) 26 (19.5db) 26 (19.5db) 26 (19.5db) 26 (19.5db) 26 (19.5db) 26 (19.5db) 26 (19.5db) 26 (19.5db) 26 (19.5db) 26 (19.5db) 26 (19.5db) 26 (19.5db) 26 (19.5db) 26 (19.5db) 26 (19.5db) 26 (19.5db) 26 (19.5db) 26 (19.5db) 26 (19.5db) 26 (19.5db) 27 (10.25db) 26 (19.5db) 27 (10.25db) 26 (19.5db) 26 (19.5db</li></ul>                                                                                                    | 是否录音   | 开启  ▼                                                                                                    | 录音启动方式    | 声控 ▼             |
| 唐控灵敏度       35       声控录音模式       第控录音模式       10         唐控录音模式       11 (8.25 db)       ▲       摘机电压值       19         最合时间段1       13 (9.75 db)       ▲       最大录音时长(秒)       1800         录音时间段3       14 (10.5 db)       五       最行时间段2       □         15 (11.25db)       16 (12 db)       五       五音时间段4       □       □         17 (12.75db)       18 (13.5 db)       19 (14.25db)       □       □       □         19 (14.25db)       16 (12 db)       17 (15.75db)       □       □       □         19 (14.25db)       19 (14.25db)       □       □       □       □         19 (14.25db)       10 (15 db)       □       □       □       □         21 (15.75db)       18 (13.5 db)       □       □       □       □         22 (16.5 db)       □       □       □       □       □       □       □         23 (17.25db)       □       □       □       □       □       □       □       □       □       □       □       □       □       □       □       □       □       □       □       □       □       □       □       □       □       □       <                                                                                                    | 键控启动键  | #123#,#234#,#34!                                                                                                    | 键控结束键     | #321#,#432#,#54: |
| 输入增益 30 (22.5 db) ▼<br>声控录音模式<br>录音时间段1<br>3 (9.75 db) 12 (9 db) 13 (9.75 db) 13 (9.75 db) 13 (9.75 db) 14 (10.5 db) 15 (11.25 db) 16 (12 db) 15 (11.25 db) 16 (12 db) 17 (12.75 db) 18 (13.5 db) 19 (14.25 db) 20 (15 db) 21 (15.75 db) 22 (16.5 db) 23 (17.25 db) 22 (16.5 db) 23 (17.25 db) 24 (18 db) 25 (18.75 db) 26 (19.5 db) 27 (20.25 db) 28 (21 db) 29 (21.75 db) 29 (21.75 db) 20 (21.75 db) 20 (21.75 db) 20 (21.75 db) 20 (21.75 db) 20 (21.75 db) 21 (21.75 db) 21 (2                                                                                                    | 声控灵敏度  | 35                                                                                                    | 声控挂机时间    | 10               |
| 声控录音模式<br>录音时间段1<br>录音时间段3 11 (8.25 db)<br>12 (9 db)<br>13 (9.75 db)<br>13 (9.75 db)<br>14 (10.5 db)<br>15 (11.25db)<br>16 (12 db)<br>17 (12.75db)<br>18 (13.5 db)<br>19 (14.25db)<br>20 (15 db)<br>21 (15.75db)<br>22 (16.5 db)<br>23 (17.25db)<br>24 (18 db)<br>25 (18.75db)<br>26 (19.5db)<br>27 (20.25db)<br>28 (21 db)<br>29 (21.75db)                                                                                                    | 输入增益   | 30 (22.5 db) 🔻                                                                                                    | 摘机电压值     | 19               |
| 現音时间段1       12 (9 db)         3 (9.75 db)       3 (9.75 db)         泉音时间段3       14 (10.5 db)         15 (11.25db)       16 (12 db)         17 (12.75db)       18 (13.5 db)         19 (14.25db)       20 (15 db)         20 (15 db)       21 (15.75db)         22 (16.5 db)       23 (17.25db)         23 (17.25db)       24 (18 db)         25 (18.75db)       26 (19.5db)         26 (19.5db)       27 (20.25db)         28 (21 db)       29 (21.75db)         29 (21.75db)       20 (17.5db)                                                                                                    | 声控录音模式 | 11 (8.25 db)                                                                                                    | 最大录音时长(秒) | 1800             |
| 录音时间段3       14 (10.5 db)     录音时间段4       15 (11.25db)     16 (12 db)       16 (12 db)     17 (12.75db)       18 (13.5 db)     19 (14.25db)       20 (15 db)     21 (15.75db)       22 (16.5 db)     23 (17.25db)       24 (18 db)     25 (18.75db)       26 (19.5db)     26 (19.5db)       27 (20.25db)     28 (21 db)       29 (21.75db)     21.75db)                                                                                                    | 录音时间段1 | 12 (9 db)<br>13 (9 75 db)                                                                                                    | 录音时间段2    |                  |
| 18 (13.5 db)<br>19 (14.25db)<br>20 (15 db)<br>21 (15.75db)<br>22 (16.5 db)<br>23 (17.25db)<br>24 (18 db)<br>25 (18.75db)<br>26 (19.5db)<br>27 (20.25db)<br>28 (21 db)<br>29 (21.75db)<br>20 (20.5 db)<br>20 (20.5 | 录音时间段3 | 13 (9.75 db)<br>14 (10.5 db)<br>15 (11.25db)<br>16 (12 db)<br>17 (12.75db)                                                                                            | 录音时间段4    |                  |
| 29 (21.75db)                                                                                                    |        | 18 (13.5 db)<br>19 (14.25db)<br>20 (15 db)<br>21 (15.75db)<br>22 (16.5 db)<br>23 (17.25db)<br>24 (18 db)<br>25 (18.75db)<br>26 (19.5db)<br>27 (20.25db)<br>28 (21 db) |           |                  |
|                                                                                                    |        | 29 (21.75db)                                                                                                    |           |                  |

### 5.3 同步时间

如下图所示,可以更新设备的系统时间。

| 修改时间  |                     |
|-------|---------------------|
| 设备时间: | 2018-07-20 17:28:21 |
| 电脑时间: | 2018-07-20 17:28:19 |
|       | 更新                  |

#### 5.4 修改 IP 地址

如下图所示,可以修改设备的 IP 地址。

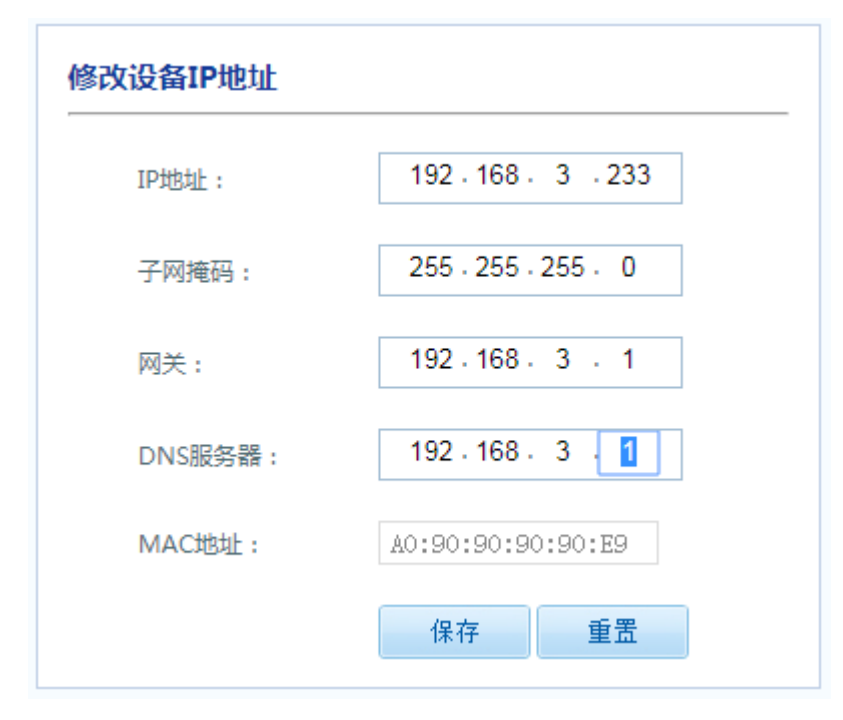

#### 5.5 更新子板固件

如下图所示,可以更新设备录音子模块程序。

| 更新子板固件 |                         |
|--------|-------------------------|
| 文件位置:  | /gxvoice/exe/module.bin |
| 子板编号:  | No.1 •                  |
|        | 更新                      |
|        |                         |

### 5.6 查看设备信息

如下图所示,可以查看设备的 ID 号、IP 地址、WEB 版本、固件版本、录音子模块版本、总通道、储存方式、磁盘空间详细信息。

| 设备信息 |         |                     |
|------|---------|---------------------|
|      | 设备ID:   | 2018070217192304499 |
|      | IP地址:   | 192.168.3.233       |
|      | MAC地址:  | A0:90:90:90:90:E9   |
|      | Web 版本: | 1.0.3               |
|      | 固件版本:   | 1.3.3               |
|      | 驱动版本:   | 1.3                 |
|      | 模块版本:   | 1.0.5               |
|      | 总通道数:   | 8                   |
|      | 储存方式:   | 硬盘                  |
|      | 总空间:    | 229.2275 GB         |
|      | 剩余空间:   | 228.9688 GB         |

## 6. 用户管理:

如下图所示,可以增加用户、删除用户、修改用户、查询用户。

| 录音仪中心管理系统 ×       |                      |                  |         | -    | -        | ك لك           |     |
|-------------------|----------------------|------------------|---------|------|----------|----------------|-----|
| ← → C ☆ ③ 192.168 | .3.233/webroot/index | .html            |         |      |          |                | ☆ 📀 |
|                   |                      |                  | The man | 👤 您友 | 7, admin | 🕛 退出           |     |
| Voice Log         | ger                  | ⓒ 日期: 07/20/2018 | Friday  |      |          | Network        |     |
| 🔎 Manage »        | ● 当前位置:用户            | 管理               |         |      |          |                |     |
| Manage Column     | 用户帐号:                |                  |         | 查询   | 新増       | 编辑             | 刪除  |
| ◎ 通道状态 >>>        | 原号                   | 用户帐号             | 名称      |      |          | 创建时间           |     |
| ● 录音查询 >>>        | 1                    | admin            | admin   |      | 201      | 6-10-09 11:11: | 11  |
| 系统设置 》            |                      |                  |         |      |          |                |     |
| 💄 用户管理 💝          | •                    |                  |         |      |          |                |     |
| 😌 重启设备 📎          |                      |                  |         |      |          |                |     |
| ◎ 关闭设备 >>>        |                      |                  |         |      |          |                |     |
|                   |                      |                  |         |      |          |                |     |
|                   | 共有记录 <b>0</b> ,      | 当前页1共0页          | 首页      | 上一页  | 页—可      | 尾页 转到          | 2   |

### 7. 设置用户权限。

如下图所示,可以管理用户的权限。

|                    |        |               |             | ライン オート・ティー・ティー・ティー・ティー・ティー・ティー・ティー・ティー・ティー・ティー | こす |
|--------------------|--------|---------------|-------------|-------------------------------------------------|----|
| 增加用户               |        |               |             |                                                 |    |
| 厈                  | 用户帐号   | admin         |             |                                                 |    |
| 月                  | 用户名称   | admin         |             |                                                 |    |
| 月                  | 用户密码   |               |             |                                                 |    |
| 功能权限               |        |               |             |                                                 |    |
|                    | 【査询 ☑排 | 髷放☑监听 ☑删除 ☑下  | 载           |                                                 |    |
|                    | ☑用户管理  | ፂ ✔増加用户 ✔修改用  | 户 ☑删除用户 ☑條  | 8改密码                                            |    |
|                    | 系统设置   | 號 ☑录音设置 ☑同步时  | 问 ☑修改IP ☑重启 | 3/关闭设备                                          |    |
| 通道权限               |        |               |             |                                                 |    |
|                    | 〕通道1   | ☑通道2 ☑通道3 ☑通  | 道4 🗹 通道5    |                                                 |    |
|                    | 2通道6 🛛 | ☑通道7 ☑通道8 □通  | 道9 🗌 通道10   |                                                 |    |
|                    | 通道11   | □通道12 □通道13 □ | 通道14 回通道15  |                                                 |    |
|                    | 通道16   | □通道17 □通道18   | ■通道19 ■通道2  | 0                                               |    |
|                    | 通道21   | □通道22 □通道23   | ■通道24 ■通道2  | 5                                               |    |
|                    | 通道26   | □通道27 □通道28   | ■通道29 ■通道3  | 0                                               |    |
|                    |        |               |             |                                                 |    |
| 选项: <u>全选   反选</u> | 不选     | 保存            | 关闭          |                                                 |    |

### 8. 重启设备

如下图所示可以重启设备。

| 重新启动录音设备                |      |
|-------------------------|------|
| 重启设备大概需要30-60秒、秒左右时间,请耐 | 心等待! |
| 重启                      |      |
|                         |      |

## 9.关闭设备

如下图所示可以关闭设备。

| 关机 |                  |
|----|------------------|
|    | 警告!此功能将关闭录音设备电源! |
|    | 关机               |
|    |                  |

## 10.与拾音器的连接

- V: 电源输出(接拾音器的电源正极);
- G: 公共地线 (接拾音器的电源负极 和 音频的负极);
- A: 音源输入(接拾音器的音频输出)。